به نام خداوند بخشنده مهربان

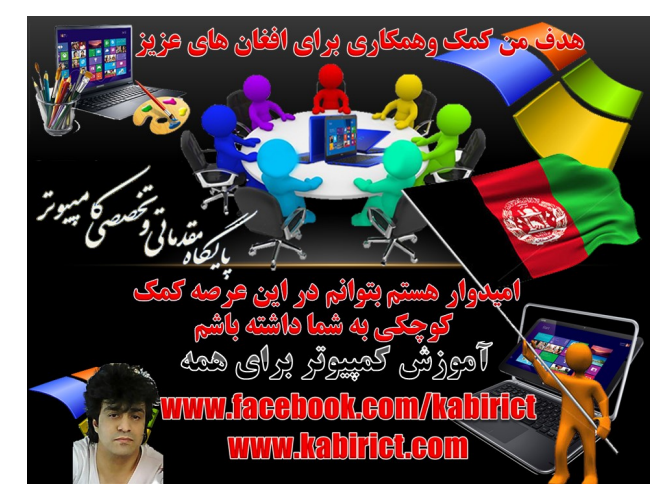

#### آموزش تصویری وگام به گام نصب ویندوز ۱۰ باپارتیشن بندی کامل

تغیردادن متن وکاپی برداری امکان ندارد چون ازامنیت بالای برخورداراست

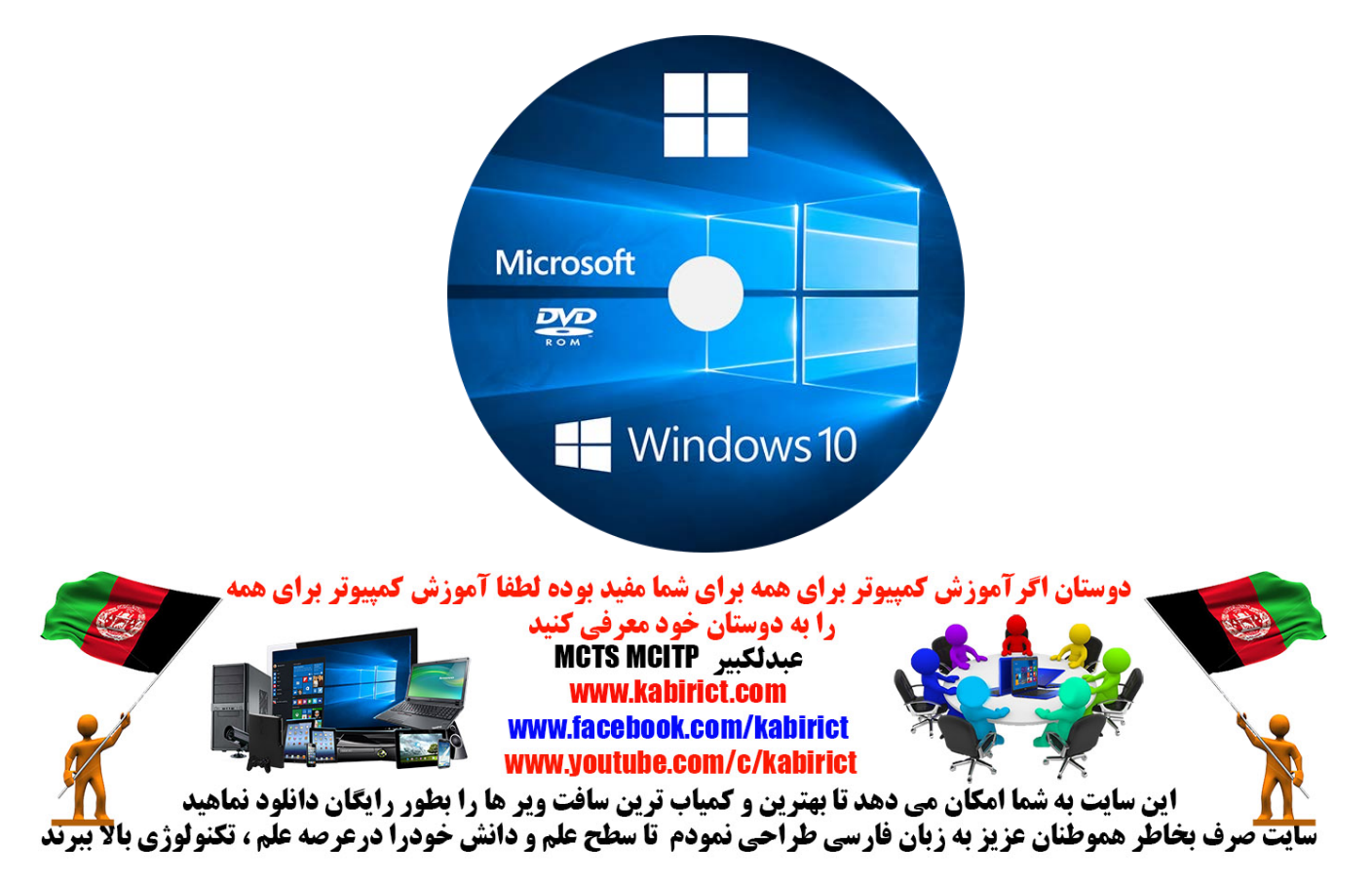

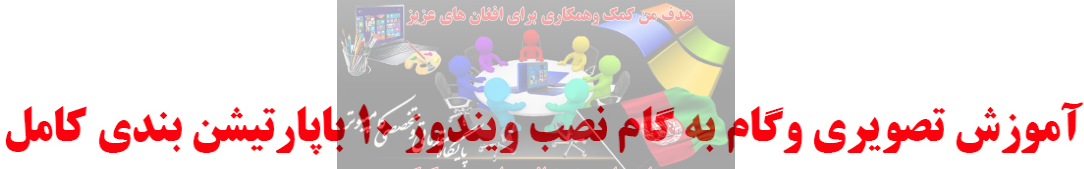

تاریخ انتشار Netherlands 2018 توسط عبدالکبیر آیا می خواهید ویندوز ۱۰ را بر روی دسکتاپ و یا لپ تاپ خود نصب کنید این آموزش تصویری نصب ویندوز ۱۰ می باشد که بسیار شبیه به نصب ویندوز های قبلی میباشد من فقط برای اینکه موقع نصب اعتماد به نفس بیشتری داشته باشید این آموزش تصویری را برای شما تصمیم گرفتم یک آموزش ساده برای نصب نسخه ویندوز ۱۰برای شما آماده کنم .

مرحله اول : شما می توانید نسخه ویندو راازسایت www.kabirict.com بطور رایگان دانلود کنید. مرحله دوم : شما برای استفاده از این سیستم عامل آن را بر روی دی وی دی رایت کنید یا بر روی یک فلش که قابلیت بوت شدن باشد کایی نماهید وقتی که سیستم خود را بوت می کنید صفحه شبیه عکس زیر می بینید

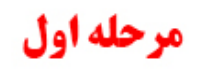

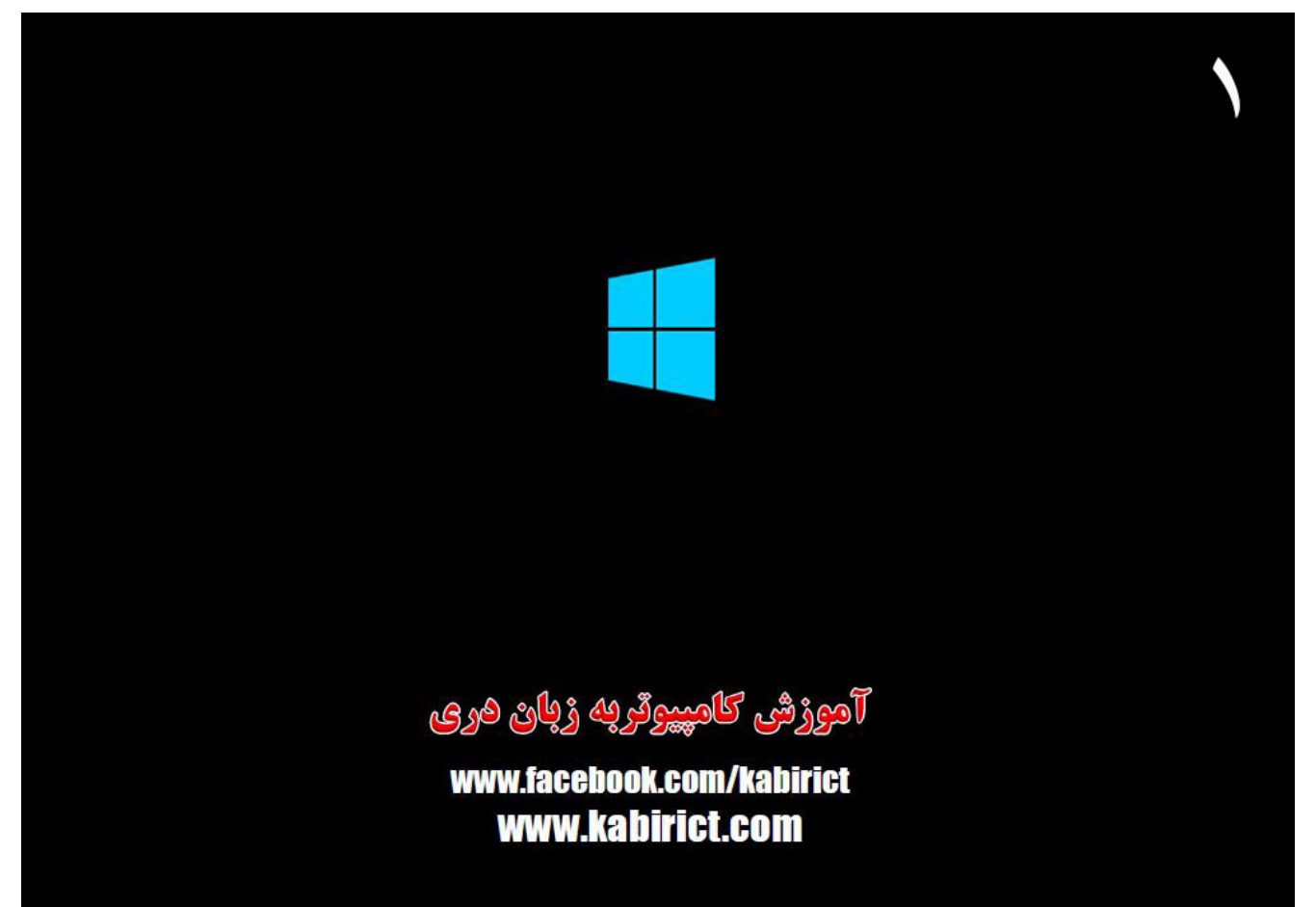

|                                                                                                    | مرحله دوم |
|----------------------------------------------------------------------------------------------------|-----------|
| المدوار هستم بتوالم مر این عرضه کا مید تر<br>المدوار هستم بتوالم مر این عرضه کمک<br>کوچکی به شما ماشته باشم<br>آموزش کعیپیوتر بررای همه<br>www.habitiot.com | ۲         |
| Windows Setup                                                                                                    |           |
| Language to install: English (United States)         Time and currency format: English (United States)         Keyboard or input method:                    |           |
| Enter your language and other preferences and click "Next" to continue.                                                                                     |           |
| امورژشی کامپیوفریه ژبان هری<br>www.facebook.com/kabirict<br>www.kabirict.com                                                                                |           |

این قسمت مربوط به انتخاب زبان است درست مثل ویندوز ۷ و۸ که نیازی نیست چیزی را تغییر بتین فقط بالای دکمه Next کلیک کنید

#### **مرحله سوم**

|                                                                            | ٣ |
|----------------------------------------------------------------------------|---|
| 🖆 Windows Setup                                                            |   |
|                                                                            |   |
| Install now                                                                |   |
| Repair your computer<br>© 2015 Microsoft Corporation. All rights reserved. |   |
| آموزش کامپیوٹر به زبان هری                                                 |   |
| www.facebook.com/kabirict<br>www.kabirict.com                              |   |

دراین صفحه هم تنها روی دکمه Install کلیک کنید تا وارد مراحل نصب شوید.

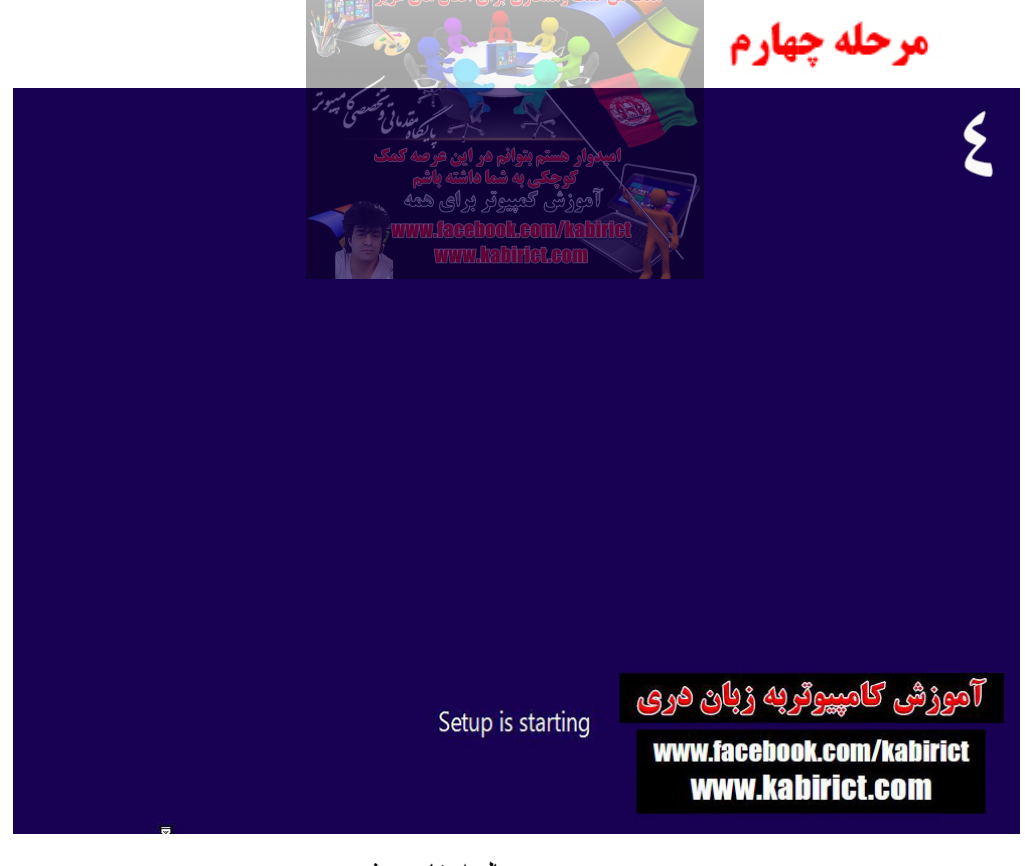

ويندوز درحال استارت شدن

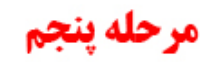

| 🕞 💰 Windows Setup                        |                                                                                                    |                                                                   |
|------------------------------------------|----------------------------------------------------------------------------------------------------|-------------------------------------------------------------------|
| Enter the produ                          | ct key to activate Windows                                                                                     |                                                                   |
| It should be on the b<br>Windows.        | ack of the box that Windows came in or in a mess                                                               | age that shows you bought                                         |
| The product key look                     | s like this: XXXXX-XXXXX-XXXXX-XXXXX                                                                           |                                                                   |
| Dashes will be added                     | automatically.                                                                                                 |                                                                   |
|                                          |                                                                                                    |                                                                   |
| لايسنس خود را در<br>ده مي کنيد بدون وارد | ، اصلی ویندوز استفاده می کنید ، اطلاعات<br>در صورتی که از نسخه ی کرک شده استفا<br>للاعات بر روی Skip کلیک کنید | در این قسمت اگر از لایسنس<br>. کادر مربوطه وارد کرده و<br>کردن اط |
|                                          | آموزشی کامپیوٹربه زبان هری                                                                                     |                                                                   |
| Privacy statement                        | www.facebook.com/kabirict<br>www.kabirict.com                                                                  | <u>Skip</u> <u>N</u> ext                                          |

دراين مرحله بسيار اساس اگراز لايسنس اصلى ويندوز استفاده ميكنيد اطلاعات لايسنس خودرا دركادر مربوط وارد كرده

ودرصورتيكه ازنسخه كرك شده استفاده مي كنيد بدون واردكردن هيچ اطلاعات بروي

Skip کلیک نماهید

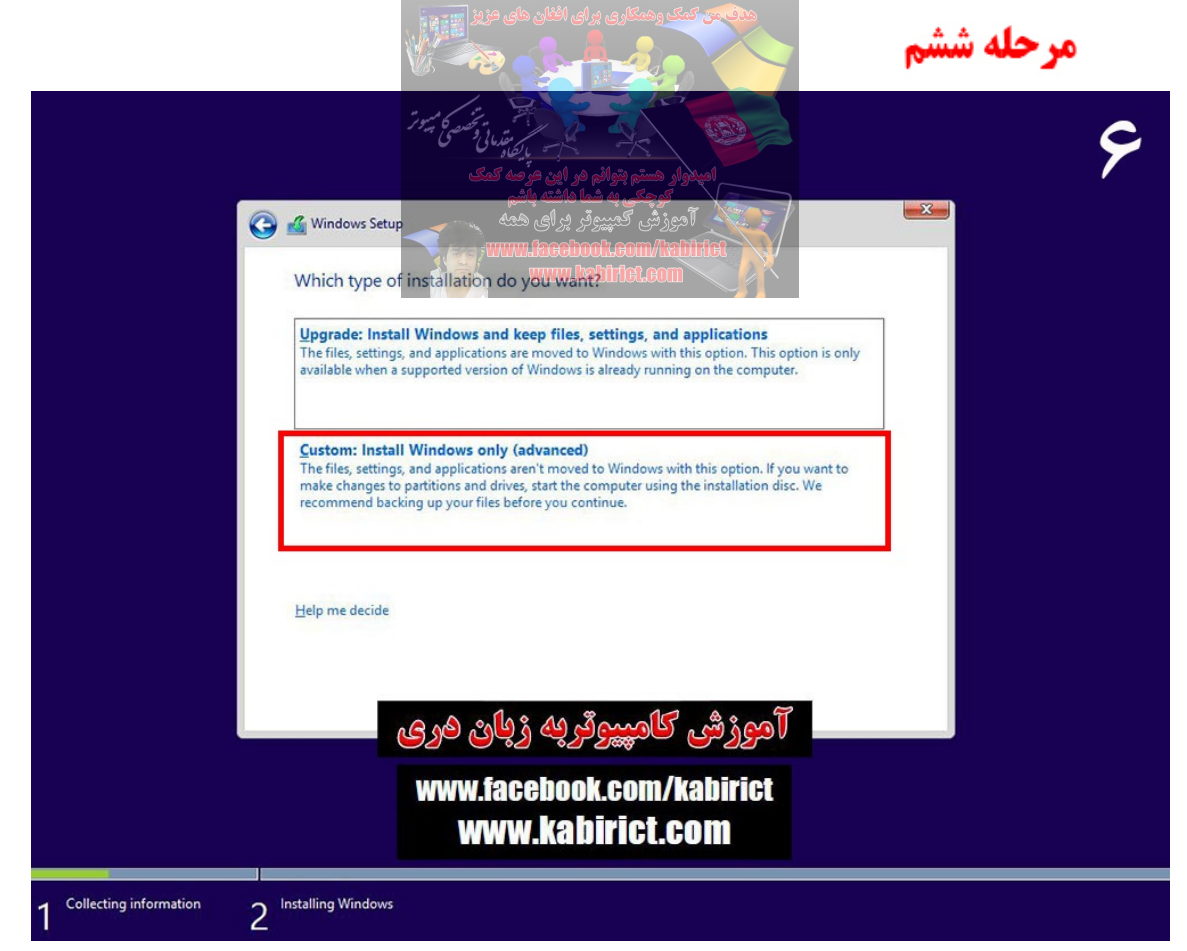

در این صفحه شما می تونید انتخاب کنید که آیا می خواید ویندوزخود را ارتقاء دهید یا اینکه یک نصب ویندوز جداگانه حدید داشته باشید . روی گزینه پاینی Custom : install Windows only کلیکنمائید

م حله هفتم

|                                                    | $\mathbf{v}$ |
|----------------------------------------------------|--------------|
|                                                    |              |
| 🚱 🔬 Windows Setup                                  |              |
| Where do you want to install Windows?              |              |
| Name Total size Free space Type                    |              |
| Drive 0 Unallocated Space 101.8 GB 101.8 GB        |              |
| موری کاریپیو تر به زبان هری کاریپیو تر به زبان هری |              |
| www.facebook.com/kabirict                          |              |

در این مرحله باید تعیین به پارتیشن بندی پیردازید وبرای هرپارتیشن جدید باید گزینه New راانتخاب نماهید که من دراین بخش یک هارددیسک را به ۳ هارددیسک مختلف وحجم های مختلف تقسیم مینمایم

توجه داشته باشید ... اگر سیستمتان پارتیشن بندی نشده باشد... در اینجا با گزینه Drive Options

می توانید در ایو ایجاد کنید توجه کنید مثلا برای ۷۰ گیگ در کادر مورد نظر باید عبارت ۷۰۰۰۰ را وارد کنید...

|                               | مر من من من من من من من من من من من من من                            |                                                                                                    | مرحمة مستم        |
|-------------------------------|----------------------------------------------------------------------|----------------------------------------------------------------------------------------------------|-------------------|
| <b>© </b>                     | این مراضه گمگ<br>ایشه ویشی<br>بیرای همه<br>Windows Setup<br>WWW.Reed | المعادرار هستم بتوانم مر<br>گوچکی به شما<br>Togita: کمپیزونر<br>Inook.com/Natilifiet<br>Natilifiet.com |                   |
|                               | Name  Drive 0 Unallocated Space                                      | Total size Free space Ty<br>101.8 GB 101.8 GB                                                          | /pe               |
|                               |                                                                      |                                                                                                    |                   |
|                               | Refresh Delete                                                       | ✓ Format     ✓ New Size:     70000     → MB     App                                                    | bly <u>Cancel</u> |
| اب                            | دیسک مورد نظرانتخ<br>محردد<br>هم ۵هامه هم                            | المحم هار کامس                                                                                         | Next              |
|                               | www.facebo                                                           | ok.com/kabirict                                                                                        |                   |
| Collecting information O Inst | WWW.Ka                                                               | birict.com                                                                                             |                   |

حجم هار دیسک مور دنظر را انتخاب نماهید که من در اینجا اولین دیسک خودرا ۷۰ جی بی انتخاب مینمایم وبعدا دکمه Applyکلیک کنید تا

ننظیمات انجام شود. توجه کنید مثلا برای ۷۰ گیگ در کادر مورد نظر باید عبارت ۷۰۰۰۰ را وارد کنید.

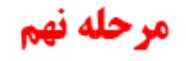

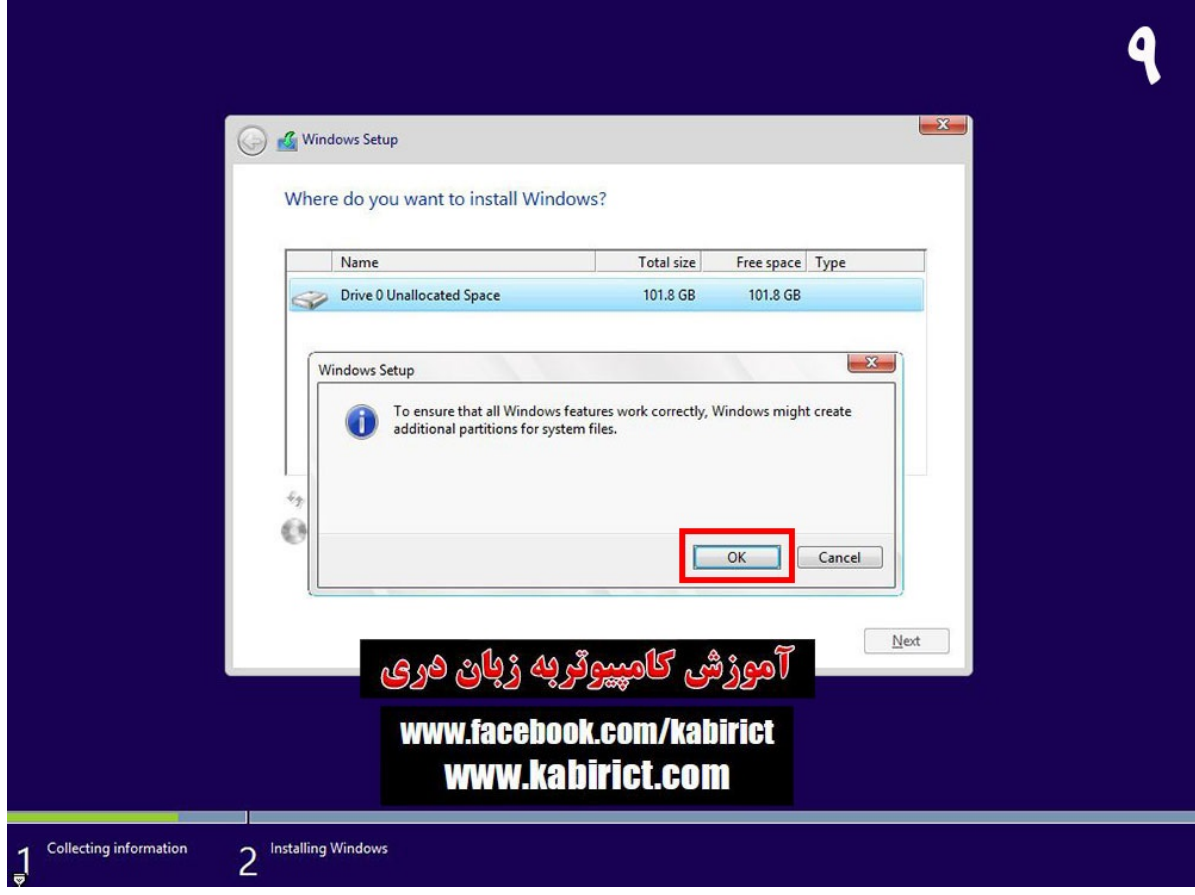

|                                |                                                                                                    |                                                                                       | مرحله دهم                            |
|--------------------------------|----------------------------------------------------------------------------------------------------|---------------------------------------------------------------------------------------|--------------------------------------|
| <b>@</b>                       | ر این هر مه این مسیر تر<br>ر این هر صد کمک<br>داشته باشچ<br>هرای همه<br>Windows Setup              | المدوار هستم بتوانم و<br>توجكي به شما<br>آموزش كمبيوتر<br>coll.com/latilife           | •                                    |
|                                | Where do you want to install Wind<br>restore سیستم<br>Name<br>Drive 0 Partition 1: System Reserved | aminiol.com<br>ows?<br>ف بخاطر بالا آمدن<br>Total size Free space<br>350.0 MB 334.0 M | هار دیسک جدید<br>دمبر ۱<br>۱۶ System |
|                                | Drive 0 Partition 2<br>Drive 0 Unallocated Space                                                   | 68.0 GB 68.0 G<br>33.5 GB 33.5 G                                                      | 5B Primary                           |
|                                | ★ Befresh X Delete Load driver                                                                     |                                                                                       | v                                    |
|                                | ئرپه ژپان هری                                                                                      | آموزشی کامپیوا                                                                        | Next                                 |
| 1 Collecting information 2 Ins | www.facebool<br>www.kab                                                                            | k.com/kabirict<br>irict.com                                                           |                                      |

بعد از فشار آوردن بالای OK در اینجا مشاهده اولین هارددیسک خود میشویم ودر مرحله بعدی شروع به ساختن دومین هارددیسک میپردازیم

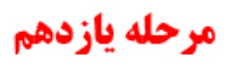

|                        |                                      |                         |                    |      | 11            |  |
|------------------------|--------------------------------------|-------------------------|--------------------|------|---------------|--|
| 🚱 섋 Win                | ndows Setup                          |                         |                    | ×    |               |  |
| When                   | ere do you want to install Window    | ws?                     |                    |      | هار دیسک جدید |  |
|                        | Name                                 | Total size              | Free space Type    |      | نمبر ۲        |  |
|                        | Drive 0 Partition 1: System Reserved | 350.0 MB                | 334.0 MB Syste     | em   | · · · · · ·   |  |
|                        | Drive 0 Partition 2                  | 68.0 GB                 | 68.0 GB Prim       | an   |               |  |
|                        |                                      | 22.5.00                 | 00.0 GD F1111      |      |               |  |
| €⊅ <u>B</u> e<br>€9 Lo | efresh Delete                        | Eormat                  | * Ngw              | Next |               |  |
|                        | ر به زبان هری                        | نى كامپيوت              | اهوزه              |      |               |  |
|                        | www.faceboo<br>www.kal               | k.com/kab<br>birict.com | <b>Dirict</b><br>M |      |               |  |
| 2 Installing           | g Windows                            |                         |                    |      |               |  |

در این قسمت باز هم طبق دستور اولی بخاطر اضافه ساختن هر هار ددیسک جدید بالای New کلیک گردد تا بخاطر انتخاب حجم هار ددیسک دومی فعال گردد

|                                  | مر الله مور الله موضع المرور<br>بالماد المروسي المرور<br>الله مور الله موضع المع | ی<br>کار میٹرم بتو<br>امپدوار مسٹرم بتو |                 | ١                  | ۲ |
|----------------------------------|----------------------------------------------------------------------------------|-----------------------------------------|-----------------|--------------------|---|
| 🕝 🔬 Wind                         | ، شما هاشته باشی<br>پیوتر بر ای همه<br>Jows Setup                                | کوچکی پ<br>آدوزشی کدم<br>Intel/mon      |                 |                    |   |
| Wher                             | e do you want to install Windows                                                 | rlet.com                                |                 |                    |   |
|                                  |                                                                                  |                                         | -               |                    |   |
|                                  | Name                                                                             | Total size                              | Free space T    | [ype               |   |
| S.                               | Drive 0 Partition 1: System Reserved                                             | 350.0 MB                                | 334.0 MB 5      | system             |   |
| Ŷ                                | Drive 0 Partition 2                                                              | 68.0 GB                                 | 68.0 GB P       | rimary             |   |
|                                  | Drive 0 Unallocated Space                                                        | 33.5 GB                                 | 33.5 GB         |                    |   |
| +& <u>R</u> efi<br>الا<br>الاردد | esh کو Delete<br>d driver کی Extend Si<br>حجم مور دنظر انتخاب<br>قرچه زېائې هرې  | Eormat<br>ze: 15000                     | ۲ אפע ۲<br>⊡ MB | ply <u>C</u> ancel |   |
|                                  | www.facebook<br>www.kab                                                          | .com/kal<br>irict.col                   | birict<br>M     |                    |   |

باز هم طبق دستور هار ددیسک اولی حجم مور دنظر هار ددیسک دومی خود را انتخاب نماهید که من در اینجا دومین دیسک خودرا بطور مثال۱۵ گیگ انتخاب مینمایم و بعدا"بخاطر فعال شدن هار ددیسک دومی بالای دکمه Apply کلیک کنید تا تنظیمات انجام شود. توجه کنید مثلا بر ای ۱۵ گیگ در کادر مورد نظر باید عبارت ۱۵۰۰۰ را وارد کنید...

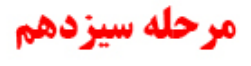

| 🗿 💰 Windows S     | ietup                            |                  |                             | ×       | -  |
|-------------------|----------------------------------|------------------|-----------------------------|---------|----|
| Where do          | you want to install Wind         | ows?             |                             |         |    |
| where do          | you want to instan wind          | 0113.            |                             |         |    |
| Nan               | ie                               | Total size       | Free space                  | Туре    |    |
| Driv              | e 0 Partition 1: System Reserved | 350.0 MB         | 334.0 MB                    | System  |    |
| Driv              | e 0 Partition 2                  | 68.0 GB          | 68.0 GB                     | Primary |    |
| Driv              | e 0 Partition 3                  | 14.6 GB          | 14.6 GB                     | Primary |    |
| Driv              | e O Unallocated Space            | 18.8 GB          | 18.8 GB                     |         |    |
|                   |                                  |                  |                             |         |    |
| * <u>R</u> efresh | Delete                           | Eormat           | <mark>∦</mark> N <u>e</u> w | 1       |    |
| 🕑 Load driv       | er 🔐 Extend                      |                  |                             |         |    |
|                   |                                  |                  |                             |         |    |
|                   |                                  |                  |                             |         |    |
|                   | 0 0 0 10 8 40                    | 8- 16            | 8. o T                      | Next    | ć. |
|                   | ශ්රීත ශ්රී                       | 3 <b>9 3 3 3</b> | اهوره                       |         |    |
|                   | www.faceho                       | ok.com/kab       | irict                       |         |    |
|                   | www.ka                           | hirict con       | n                           |         |    |
|                   |                                  |                  |                             |         |    |

دراین مرحله طبق دستور اولی ودومی باز هم بخاطر اظافه ساختن هارددیسک سومی بالای دکمه New فشارداده تا بخاطر انتخاب حجم هارددیسک سومی فعال گردد

|                                  |                                                                                                    |                                                              | مرحله چهاردهم                     |
|----------------------------------|----------------------------------------------------------------------------------------------------|--------------------------------------------------------------|-----------------------------------|
| <b>@ #</b><br>W                  | نم هو اين مرّضه کيمي<br>شما فاشته باشم<br>يوتو بر اي همه<br>Windows Setup<br>Windows Setup<br>Windows Setup<br>Windows Setup<br>Windows Setup<br>Windows | المبدوار هشو بنوار<br>کوچکی که<br>Lecom/habitet<br>itice.com | <b>۲۶</b>                         |
|                                  | Name                                                                                                    | Total size Free space T                                      | Гуре                              |
| 6                                | Drive 0 Partition 1: System Reserved                                                                                                    | 350.0 MB 334.0 MB S                                          | ystem                             |
| <                                | Drive 0 Partition 2                                                                                                    | 68.0 GB 68.0 GB P                                            | Primary                           |
|                                  | Drive 0 Partition 3                                                                                                    | 14.6 GB 14.6 GB P                                            | ?rimary                           |
| وپ<br>پ<br>کردد                  | Befresh Delete<br>Load driver کے Extend Si<br>ہار دیسک مور دنظر انتخاب<br>قریہ ڈیائی ہری<br>WWW.facebool                                                 | Eormat * New<br>ایج ایک ایک میکی کامپیرو<br>د.com/kabirict   | ply <u>Cancel</u><br><u>N</u> ext |
|                                  | www.rau                                                                                                    |                                                              |                                   |
| 1 Collecting information 2 Insta | lling Windows                                                                                                    |                                                              |                                   |

در این مرحله طبق دستور هارددیسک اولی ودومی حجم موردنظر هارددیسک سومی خود را انتخاب نمائید که من در اینجا سومین و آخرین هارددیسک خودرا بطور مثال۲۰ گیگ انتخاب مینمایم وبعدا بخاطر فعال شدن هاردیسک سومی بالای دکمه Applyکلیک کنید تا تنظیمات انجام شود.

| انزدهم | له پا | مرحا |
|--------|-------|------|
|--------|-------|------|

|                               |                                                                                                    |                                                                                                    |                                                 | 10                     |
|-------------------------------|----------------------------------------------------------------------------------------------------|----------------------------------------------------------------------------------------------------|-------------------------------------------------|------------------------|
| <b>G</b> :                    | 🔏 Windows Setup                                                                                                 |                                                                                                    |                                                 |                        |
| [                             | Name  Name  Drive 0 Partition 1: System Reserved  Drive 0 Partition 2  Drive 0 Partition 3  Drive 0 Partition 4 | Total size         Free space           350.0 MB         334.0 MB           68.0 GB         68.0 GB           14.6 GB         14.6 GB           18.8 GB         18.8 GB | Type<br>System<br>Primary<br>Primary<br>Primary | هار دیسک جدی<br>نمبر ۳ |
|                               | می زبانی هری<br>WWW.facebo                                                                                      | ی <u>Format</u> پیرو ترم<br>آموزشی کامپیو ترم<br>Dok.com/kabirict                                                                                                    | Next                                            |                        |
| 1 Collecting information 2 In | stalling Windows                                                                                                | birict.com                                                                                                    |                                                 |                        |

در این مرحله شاهد آخرین وسومین هارددیسک خود میباشیم

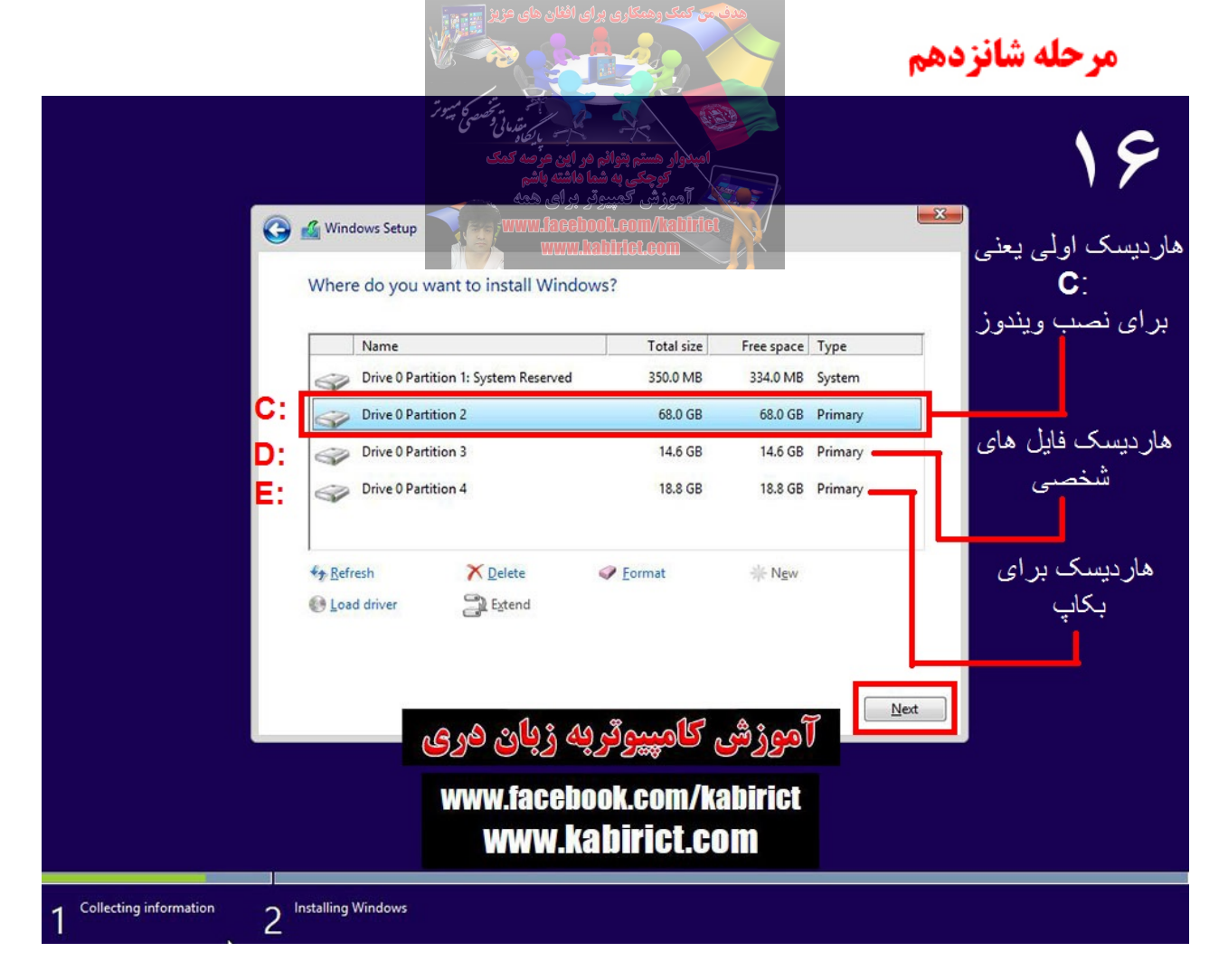

بعد از تكميل مراحل پارتيشن بندي كه در اينجا يك هاردديسك خودرا به ٣ قسمت وبا حجم هاي مختلف تقسيم بندي نموديم كه عبار تند از

:- بخاطر نصب ويندوز جديد D: - بخاطرفايل هاى مهم بطورمثال عكس ويا فلم E: - بخاطر بكاپ مكمل ويندوز

بعد از تکمیل تمام مراحل در این مرحله باید پارتیشن مناسب برای نصب ویندوز را مشخص کنید که در این جا اولین پارتیشن هادردیسک سی بوده وبعد از انتخاب پارتیشن مناسب بروی Next کلیک کنید

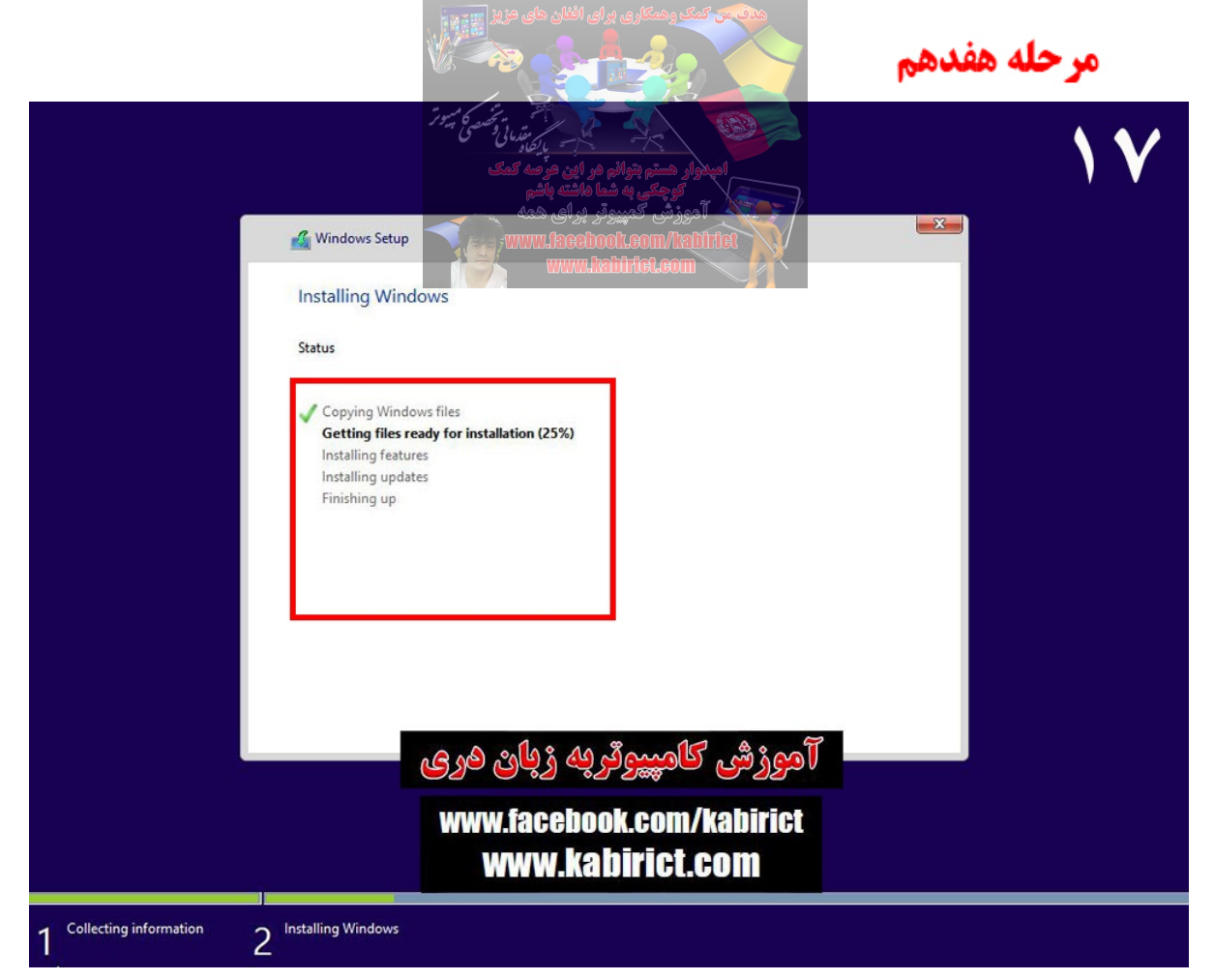

در این صفحه مراحل مورد نظر به صورت خودکار طی خواهد شد و ویندوز ممکن است چند بار استارت شود ... در این حالت صفحه های بوت شدن ویندوز را که طی کردیم دوباره تکرار می شود .. و برای بوت شدن در صفحه های ابتدایی کلیدی را فشار ندهید و بگذارید خودش مراحل را طی کند مدت زمان نصب ویندوز بین ۲۰ الی ۲۵ دقیقه به طول می انجامد.

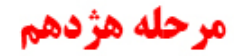

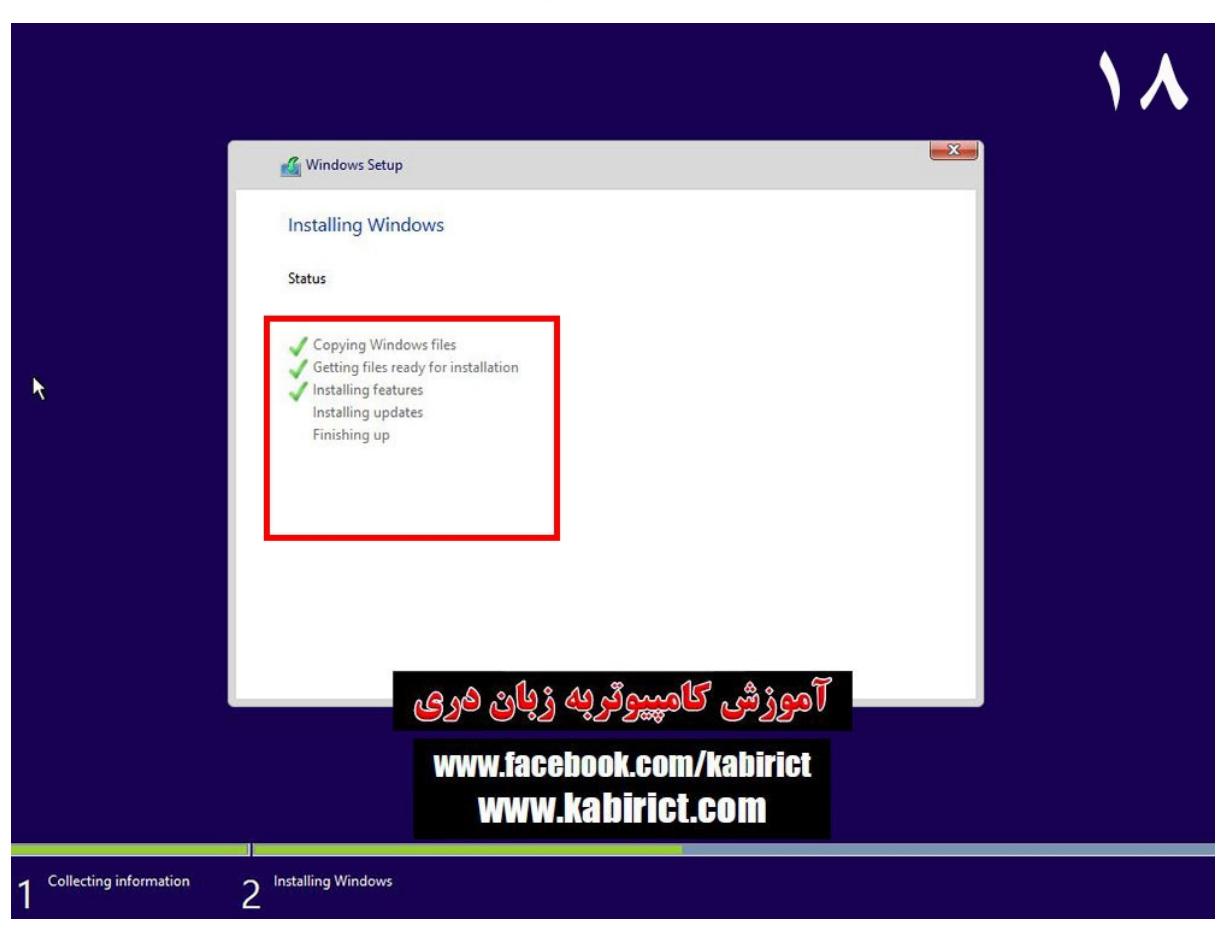

#### پس از نصب ویندوز سیستم یکبار Restart می شود.

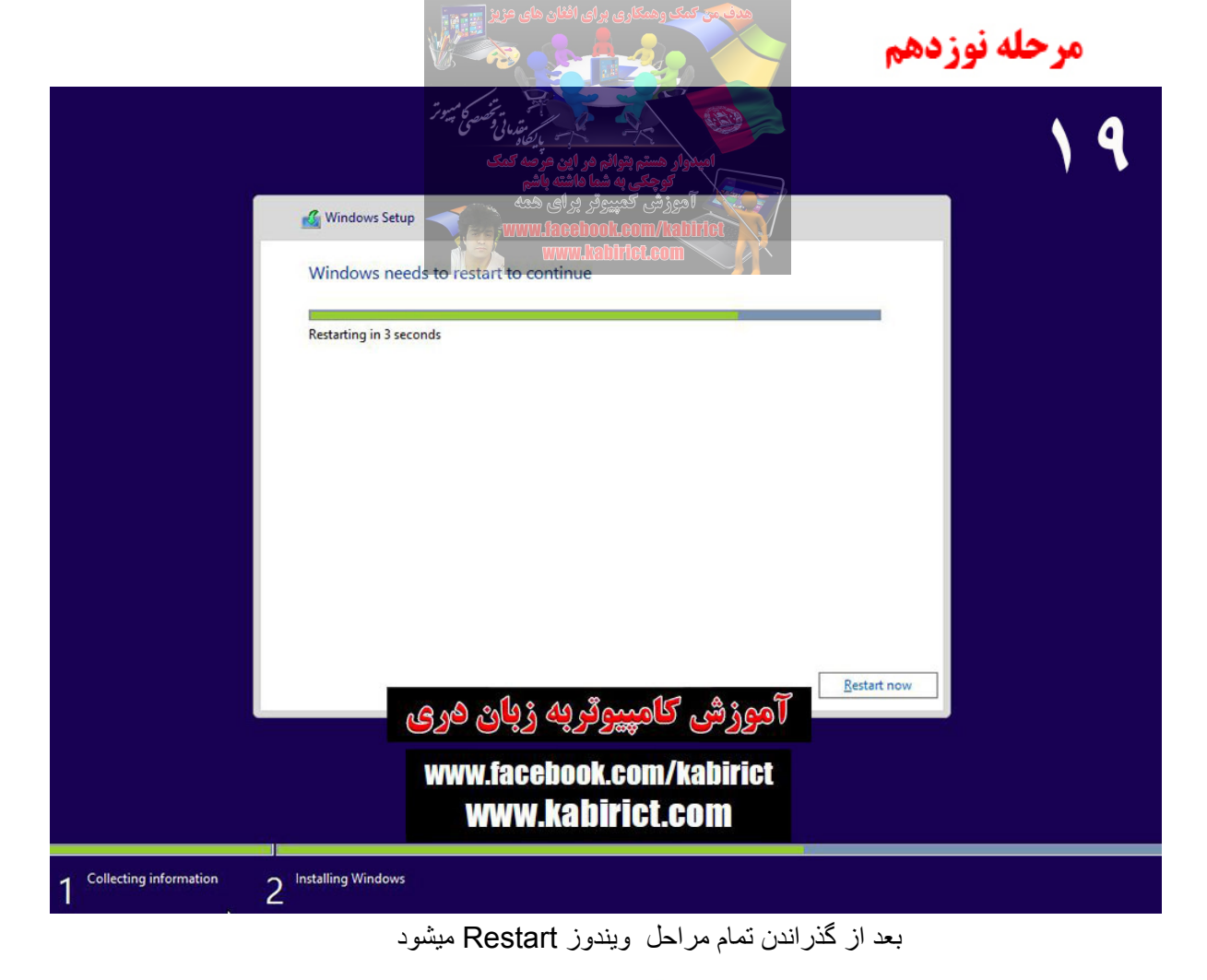

مرحله بيستم

|                                               | ۲. |
|-----------------------------------------------|----|
|                                               |    |
|                                               |    |
| آموزش کامپیوٹریه زیان مری                     |    |
| www.tacebook.com/kabirict<br>www.kabirict.com |    |
| Getting ready                                 |    |
|                                               |    |

ويندوز در حال استارت براى اولين بار

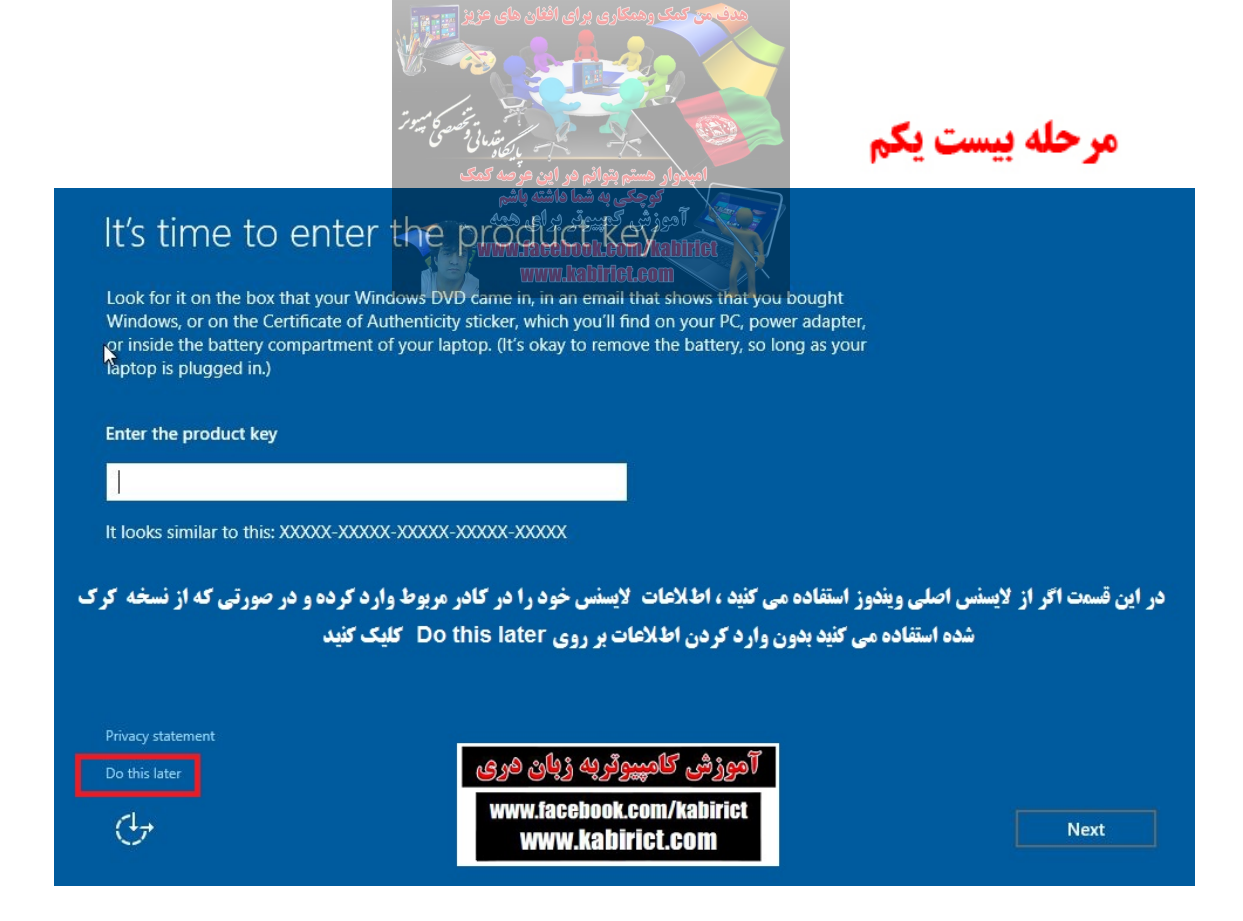

دراين مرحله بسيار اساس اگراز لايسنس اصلى ويندوز استفاده ميكنيد اطلاعات لايسنس خودرا دركادر مربوط وارد كرده

ودرصورتيكه ازنسخه كرك شده استفاده مي كنيد بدون واردكردن هيچ اطلاعات بروي

Do this later کلیک نماهید

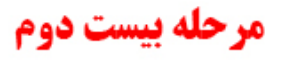

| <b>~</b> . |    |     | C .  |
|------------|----|-----|------|
| ( DOT      | an | ina | tact |
| UCL        | 90 | ng  | TUSE |
|            | -  |     |      |

Change these at any time. Select Use Express settings to:

Personalize your speech, typing, and inking input by sending contacts and calendar details, along with other associated input data to Microsoft. Let Microsoft use that info to improve the suggestion and recognition platforms.

Let Windows and apps request your location, including location history, and use your advertising ID to personalize your experiences. Send Microsoft and trusted partners some location data to improve location services.

Help protect you from malicious web content and use page prediction to improve reading, speed up browsing, and make your overall experience better in Windows browsers. Your browsing data will be sent to Microsoft.

Automatically connect to suggested open hotspots and shared networks. Not all networks are secure.

Send error and diagnostic information to Microsoft.

| Learn more         | آموزشی کامپیوٹر به زبان درمی                  |      |                      |
|--------------------|-----------------------------------------------|------|----------------------|
| Customize settings | www.facebook.com/kabirict<br>www.kabirict.com | Back | Use Express settings |

|                                                                                                    | مر بندان و مسمی میروز<br>ایر بندان و تصمی میروز                                                                                                    | مرحله بيست سوم |
|----------------------------------------------------------------------------------------------------|----------------------------------------------------------------------------------------------------|----------------|
| Who owns this PC?<br>This choice is important, and it isn't easy t<br>signing in with that ID will give you access | المدور هشت بوران مرّضه کمک<br>توجعی به شما ماشته باشم<br>آموزشی کمپیروتر پرای همه<br>www.lacebool.com/tatifitet<br>www.lacebool.com/tatifitet<br>to switch later. If this PC belongistoryour organization,<br>s to their resources. |                |
| My organization                                                                                                    |                                                                                                    |                |
| 1 own it                                                                                                    |                                                                                                    |                |
|                                                                                                    |                                                                                                    |                |
|                                                                                                    |                                                                                                    |                |
|                                                                                                    |                                                                                                    |                |
|                                                                                                    | آموزشی کامپیوتر به زبان دری                                                                                                    |                |
| ¢                                                                                                    | www.facebook.com/kabirict<br>www.kabirict.com                                                                                                    | Next           |

دراین مرحله گزینه l own it را انتخاب نموده وبالای Next کلیک نماهید

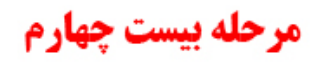

| Make it yours                          |                                                  |                  |             |            |
|----------------------------------------|--------------------------------------------------|------------------|-------------|------------|
| Your Microsoft account opens a v more. | vorld of benefits. Sign in for your personalized | experience. Lean | n           |            |
| Email or phone                         |                                                  | یست شما          | س ضروری ن   | ایمل آدر   |
| Password                               |                                                  | بندوز هم         | عد ازنصب وب | میتوانید ب |
| Forgot my password                     |                                                  | د نماهید         | ل خودرا وار | اکانت ایم  |
| No account? Create one!                |                                                  |                  |             |            |
|                                        |                                                  |                  |             |            |
| Skip this step                         | ئی کامپیوٹر به زبان دری                          | آموز             |             |            |
| Microsoft privacy statement            | www.facebook.com/kab                             | Dirict           |             |            |
| Ċ                                      | www.kabirict.com                                 | n                | Back        | Sign in    |

در صورت که اکانت نداریم، یک اکانت جدید بسازیم

| Ċ                                                      | www.face<br>www.                            | book.com/kabiric<br>.kabirict.com                                              | Back         | Next      |
|--------------------------------------------------------|---------------------------------------------|--------------------------------------------------------------------------------|--------------|-----------|
|                                                        | زپاڻ هري                                    | وزش کامپیوتر به                                                                | oT           |           |
| Password hint                                          |                                             |                                                                                |              |           |
| Re-enter password                                      |                                             |                                                                                |              |           |
| Enter password                                         |                                             |                                                                                |              |           |
| Make it secure.                                        |                                             |                                                                                |              |           |
| Kabir                                                  | ×                                           |                                                                                |              |           |
| Who's going to use this PC?                            |                                             |                                                                                |              |           |
| If you want to use a password, che<br>others to guess. | ose something that will                     | be easy for you to remember                                                    | but hard for |           |
| Create an accou                                        | int for this                                | ikeeboot.com/tabitiet<br>www.labitiet.com                                      |              |           |
|                                                        |                                             | امیدوار هستم بتوانم مر این عر<br>توچکی به شنا داشته باز<br>آهنزش، کمبیعق به ای | 7            |           |
|                                                        | مستقلم میلوتر<br>سابقاران و تصوی<br>ایجاد ا |                                                                                | ت پنجم       | مرحله بیس |

دراین مرحله اسم کامپیوتر خود را تایپ نموده وبالای Next کلیک نماهید

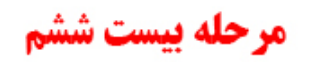

# We're setting things up for you

### This won't take long

Setting up your apps

ويندوز در حال استارت براي اولين بار

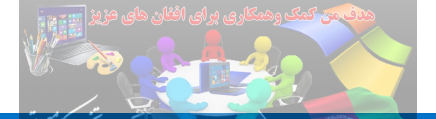

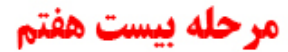

# This won take long

## Setting up your apps

در اين مرحله چندين رنگ عوض ميشود وبعضي توضيحات نمايش داده ميشه . اين توضيحات ميگه كه ويندوز فعلا" چه كار ميكنه.

# Taking care of a few things

Setting up your apps

در نهایت شما با تصویر زیر که نشان از کامل بودن نصب ویندوز خواهد بود روبرو خواهید شد

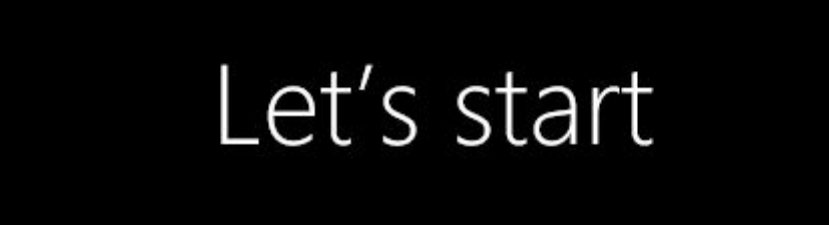

|                                                                                                    |                                                                           | en Car                                                                           | مرحله بیست ن                  |
|----------------------------------------------------------------------------------------------------|---------------------------------------------------------------------------|----------------------------------------------------------------------------------|-------------------------------|
| Recycle Bin                                                                                                    | الم هر این مرحه کمک<br>مها هاشته باشم<br>پیروتر بررای همه<br>www.kaceboot | الميدوار هنتم بتو<br>توجعه الميدوار هنتم بتو<br>توجود تك<br>تووزش كم<br>Bottlike |                               |
| Rabir Life at a glar                                                                                                    | ice                                                                       | Play and explore                                                                 |                               |
| Most used<br>Get Started<br>Get Skype<br>Calendar                                                                                                    | Mail                                                                      | Xbox Music                                                                       | Movies & TV                   |
| Maps     Maps     People     Calculator                                                                                                    | idge Photos Cortana                                                       | Money News                                                                       |                               |
| Ilarms & Clock                                                                                                    | Phone Compa                                                               | Store                                                                            | Get Office                    |
| <ul> <li>k</li> <li>k</li></ul> | په زپاڻ هري<br>www.facebo<br>www.ka                                       | آموزش کامپیوتر<br>ok.com/kabirict<br>birict.com                                  |                               |
| 🚛 🔎 🗇 🤮 肩 🗐                                                                                                    |                                                                           |                                                                                  | へ 史 (1) 同 1:10 AM<br>8/7/2015 |

و این هم تصویری از محیط ویندو ۱۰ پس از نصب

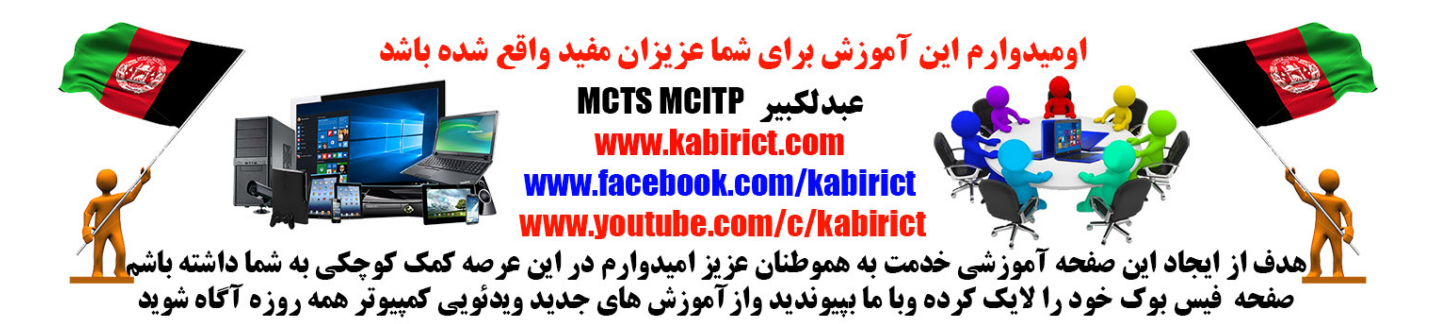